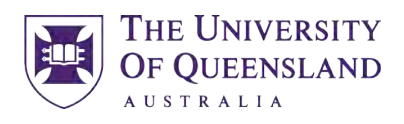

CREATE CHANGE

#### **ILEARN HOW TO GUIDE**

#### School of Health and Rehabilitation Sciences

Audiology

**Occupational Therapy** 

Physiotherapy

Speech Pathology

#### School of Health and Rehabilitation Sciences

w: www.shrs.uq.edu.au e: enquiries.shrs@uq.edu.au p: (07) 3365 4506

Level 3 Therapies Building (84A) St Lucia Campus University of Queensland

Office Hours: 8.30am to 5pm (Mon- Fri)

## Step 1

#### Welcome to iLearn

iLearn hosts educational material for Queensland Health staff, external health professionals, contractors, students and members of the public.

First time here?

Register here for an iLearn account

Support and Assistance

System Check | Reset your Password | iLearn Help

For technical issues please contact the Help Desk on 1800 198 175

Access iLearn via

https://ilearn.health.qld.gov.au/d2l/login

Click on *Register here to create an iLearn* account

#### Step 2

How can I Access iLearn@QHealth?

#### **REGISTRATION PROCESS**

You will need to complete our registration form to create your own user account.

Note: A Registered Email Address can only be used once (you cannot use one email address for multiple user accounts).

About System Emails: Some email providers may consider a system generated email as SPAM or Junk (Hotmail & Gmail are problematic). Please check these folders if you haven't received a registration confirmation email. If you experience issues with registration please contact 1800 198 175 for support.

Select the most suitable category you belong to to get started:

IMPORTANT: Users are only entitled to one iLearn account. If you have previously registered or have an existing account any new registration will not be processed. If you experience issues with registration please contact **1800 138** 175 for support.

I am a STUDENT on clinical placement

Go here (launches in new window) to complete our registration form to create a new a user account.

Select 'Non Queensland Health Learner'

Click the Register button

Complete the form with the following information:

- · Use your University email address (preferred) or personal email if you do not have a tertiary email account.
- List 'Student' as your Position
- · List your University as Employer
- List Student Placement coordinator details within Supervisor 'Name & Contact'.

Registrations are processed daily Mon-Fri.

You will receive an email once your account has been set up.

If you are a returning student contact 1800 198 175 for assistance

Need more help?

For assistance on Clinical Student Placement Orientation requirements refer to 'Student Help' within our FAQs.

Under I am a STUDENT on clinical placement, click on *Go here* 

#### Step 2

How can I Access iLearn@QHealth?

#### **REGISTRATION PROCESS**

You will need to complete our registration form to create your own user account.

Note: A Registered Email Address can only be used once (you cannot use one email address for multiple user accounts).

About System Emails: Some email providers may consider a system generated email as SPAM or Junk (Hotmail & Gmail are problematic). Please check these folders if you haven't received a registration confirmation email. If you experience issues with registration please contact 1800 198 175 for support.

Select the most suitable category you belong to to get started:

IMPORTANT: Users are only entitled to one iLearn account. If you have previously registered or have an existing account any new registration will not be processed. If you experience issues with registration please contact **1800 138** 175 for support.

I am a STUDENT on clinical placement

Go here (launches in new window) to complete our registration form to create a new a user account.

Select 'Non Queensland Health Learner'

Click the Register button

Complete the form with the following information:

- · Use your University email address (preferred) or personal email if you do not have a tertiary email account.
- List 'Student' as your Position
- · List your University as Employer
- List Student Placement coordinator details within Supervisor 'Name & Contact'.

Registrations are processed daily Mon-Fri.

You will receive an email once your account has been set up.

If you are a returning student contact 1800 198 175 for assistance

Need more help?

For assistance on Clinical Student Placement Orientation requirements refer to 'Student Help' within our FAQs.

Under I am a STUDENT on clinical placement, click on *Go here* 

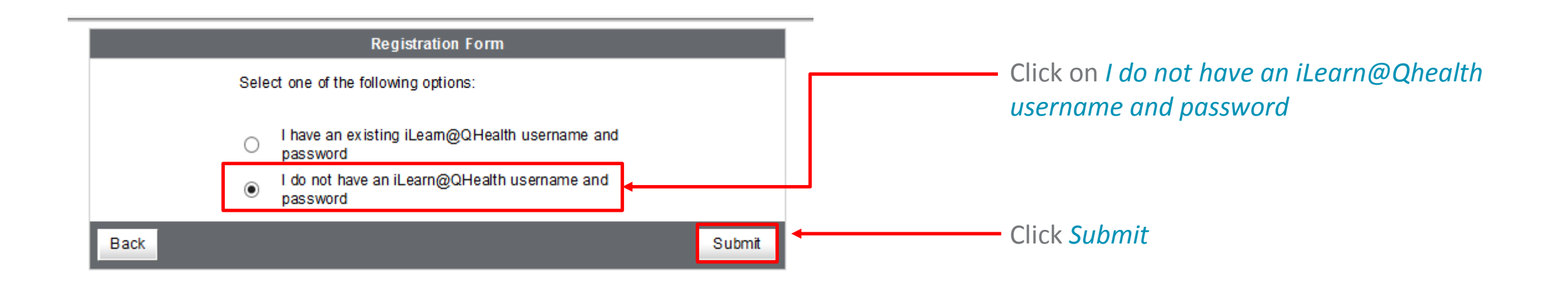

#### Step 4

| Self Registering Course Offerings                                                 |                                                                            |   |  |
|-----------------------------------------------------------------------------------|----------------------------------------------------------------------------|---|--|
| Course Offering Code ▲                                                            | Course Offering Name                                                       |   |  |
| CP_Self Reg External                                                              | Non Queensland Health learner (e.g. student, trades, contractor, volunteer | ) |  |
| CP_Self Reg Internal                                                              | Queensland Health employee (e.g. staff, contracted employee)               |   |  |
| CP_Self Reg MHA General Access Mental Health Act (Non Queensland Health employee) |                                                                            |   |  |

| Description                                                                                       |                                                                                                    |  |  |
|---------------------------------------------------------------------------------------------------|----------------------------------------------------------------------------------------------------|--|--|
| Course Offering List > Course Offering Description                                                |                                                                                                    |  |  |
| Step 1: View Course Offering Information                                                          |                                                                                                    |  |  |
| Course Offering Name: Non Queensland Health learner (e.g. student, trades, contractor, volunteer) |                                                                                                    |  |  |
| Course Offering Code:                                                                             | CP_Self Reg External Non Queensland Health il earn@QHealth learner                                                            |  |  |
|                                                                                                   | registration                                                                                                    |  |  |
| Description:                                                                                      | Please complete this form to register for your new iLearn@QHealth account.                                                    |  |  |
|                                                                                                   | You should only use this form if:                                                                                             |  |  |
|                                                                                                   | <ul> <li>you are a health professional or student and</li> <li>are not a Queensland Health employee or contractor.</li> </ul> |  |  |
|                                                                                                   |                                                                                                    |  |  |

#### Click on Non Queensland Health learner

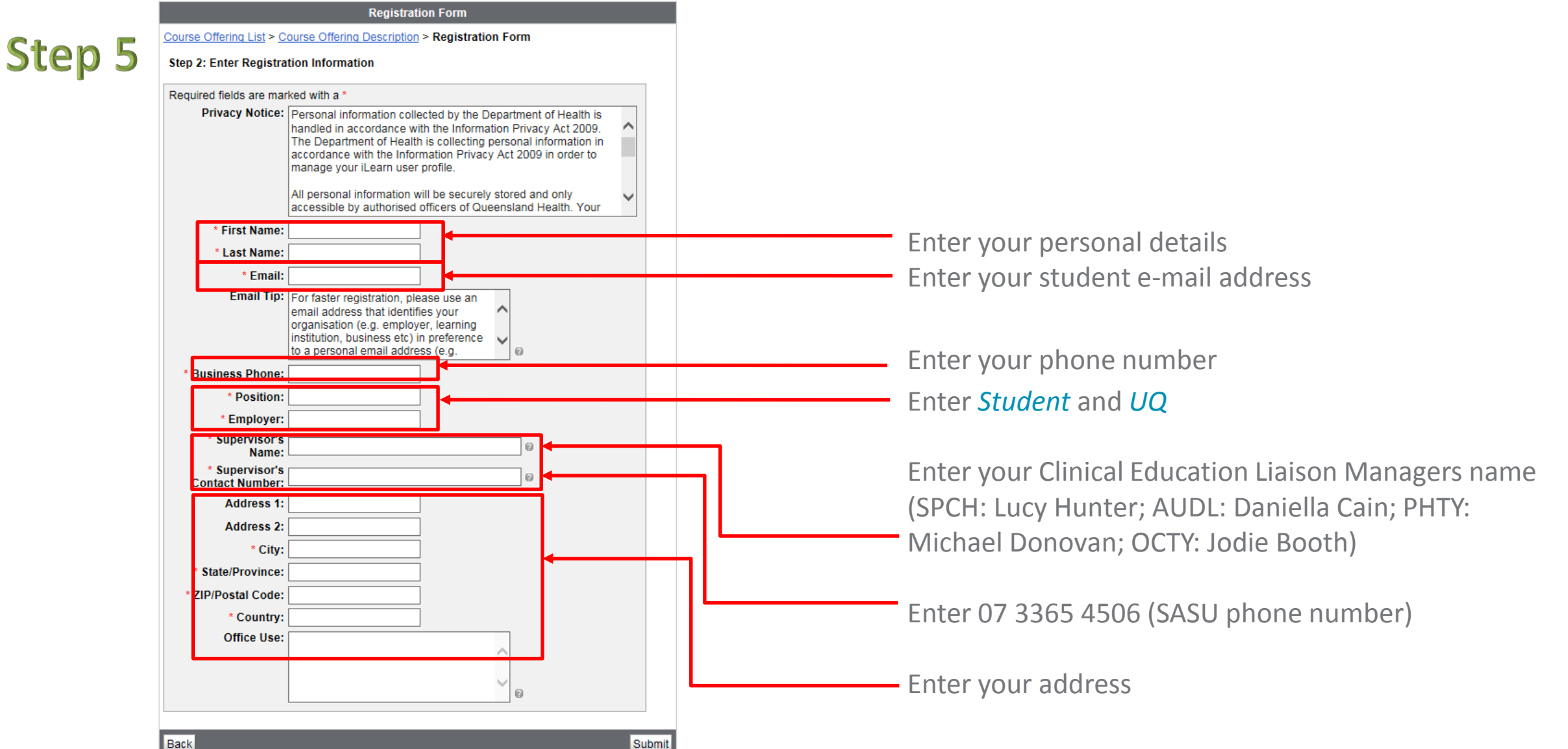

Finish

| Step 3: Confirmatio             |                                                                                                    |  |  |
|---------------------------------|----------------------------------------------------------------------------------------------------|--|--|
|                                 | n                                                                                                    |  |  |
| First Name:                     | Louise                                                                                                    |  |  |
| Last Name:                      | Beardmore                                                                                                    |  |  |
| Email:                          | l. beardmore@uq. edu.au                                                                                                    |  |  |
| Email Tip:                      | For faster registration, please use an email address that identifies your<br>organisation (e.g. employer, learning institution, business etc) in<br>preference to a personal email address (e.g. @hotmail etc). |  |  |
| Business Phone:                 | 07 3365 5444                                                                                                    |  |  |
| Position:                       | Student                                                                                                    |  |  |
| Employ er:                      | μα                                                                                                    |  |  |
| Supervisor's Name:              | Lisa Haigh                                                                                                    |  |  |
| Supervisor's<br>Contact Number: | 07 3365 5406                                                                                                    |  |  |
| Address 1:                      |                                                                                                    |  |  |
| Address 2:                      |                                                                                                    |  |  |
| City:                           | St Lucia                                                                                                    |  |  |
| State/Province:                 | QLD                                                                                                    |  |  |
| ZIP/Postal Code:                | 4072                                                                                                    |  |  |
| Country:                        | Australia                                                                                                    |  |  |
| Office Use:                     |                                                                                                    |  |  |
|                                 |                                                                                                    |  |  |
|                                 |                                                                                                    |  |  |

| Login                                                                                                    | You will receive notification that your request has   |
|----------------------------------------------------------------------------------------------------|-------------------------------------------------------|
| iLearn@QHealth account request                                                                                                    | been received                                         |
| Thank you for requesting your new iLearn@QHealth account.                                                                                                    |                                                       |
| Please allow two working days for your registration to be processed. Once your registration has been approved, your login details will be emailed to you.    |                                                       |
| Please disregard the below system generated username and password.                                                                                           |                                                       |
| Username: Louise.Beardmore<br>Password: q6c7gKG                                                                                                    |                                                       |
| System Administrator<br>iLearn@QHealth                                                                                                    |                                                       |
| Register for another course                                                                                                    |                                                       |
| Wed 23/03/2016 9:15 AM                                                                                                    |                                                       |
| iLearn@QHealth <donotreply@health.qld.gov.au></donotreply@health.qld.gov.au>                                                                                 |                                                       |
| Notification of your iLearn@QHealth user account                                                                                                    |                                                       |
| To Louise Beardmore                                                                                                    | Unce your request has been processed (can take 2-3    |
| Dear Louise                                                                                                    | working days) you will receive an e-mail notification |
| *** This is an automatically generated email, please do not reply ***                                                                                        | which includes your Username, and a link to change    |
| Your iLearn@QHealth account has successfully been created, with the following details:                                                                       | which includes your oserhame, and a mix to change     |
| Username: Louise.Beardmore                                                                                                    | your password.                                        |
| Please follow these steps to begin using the site:                                                                                                    |                                                       |
| Step 1: Access the Choose a New Password screen via one of the following options:                                                                            | You will not have entered a password when             |
| a. Click on the following: Password reset link                                                                                                    |                                                       |
| If the option to Submit a password reset is not visible, then it is likely that your web browser version is not supported and you will need to use option b. | registering, so you will need to follow Step 1 b.     |
| OR                                                                                                    |                                                       |
| b. Copy the complete reset password URL below into your Mozilla Firefox web browser                                                                          | Open Mozilla Firefox and paste the link in your       |
| https://ileam.health.qld.gov.au/d2l/lp/resetPassword/ResetPassword.d2l?token=x%2BMAAAAAAAB4Yo%2BpQEPay31MGio0LjK3VUVLvQ%3D%3D                                | browcor                                               |
| Step 2: Follow the on-screen prompts to enter and Submit your password details                                                                               | DIOWSEI                                               |
| Step 3: You will receive an on-screen confirmation with a link: Go to login page                                                                             |                                                       |
| By logging in, you agree to the terms and conditions that apply to any of the courses that you access within the site.                                       |                                                       |
| If you are having technical difficulties contact us at it are comme@health old you au                                                                        |                                                       |

| Queensland Government                                                                                                |                                                      |
|----------------------------------------------------------------------------------------------------|------------------------------------------------------|
| Queensland Health                                                                                                    |                                                      |
| Choose a New Password<br>Enter a new password. Password must be between 8 and 50 characters in length.<br>Username * |                                                      |
|                                                                                                    | Enter your Username (located in e-mail notification) |
| New Password *                                                                                                    |                                                      |
|                                                                                                    | Select a new password                                |
| Re-enter Password *                                                                                                  |                                                      |
|                                                                                                    | Re-enter your password (these are case sensitive)    |
| View password requirements                                                                                           |                                                      |
| Submit                                                                                                    | Click on <i>Submit</i>                               |

## Step 9

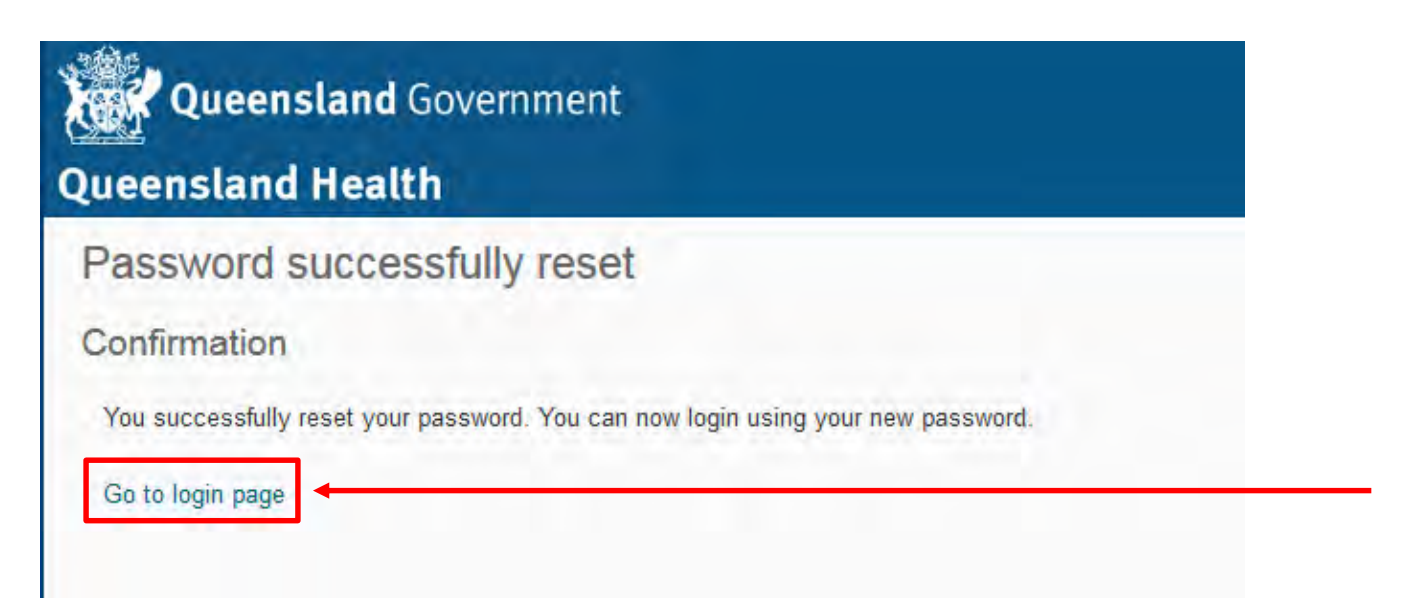

Click on Go to login page

## Log on to QH iLearn

| Copyright   Disclaimer   Privacy   Right to information   Accessibility   Jobs in Queensland Government   Other languages | Access iLearn via                                                              |
|----------------------------------------------------------------------------------------------------|--------------------------------------------------------------------------------|
| Username *                                                                                                    | https://ilearn.health.qld.gov.au/d2l/login                                     |
| Password*                                                                                                    | Enter the Username and Password that you registered when creating your account |
| Log In<br>Forgot your password?                                                                                           | Click on <i>Log In</i>                                                         |

## Step 11

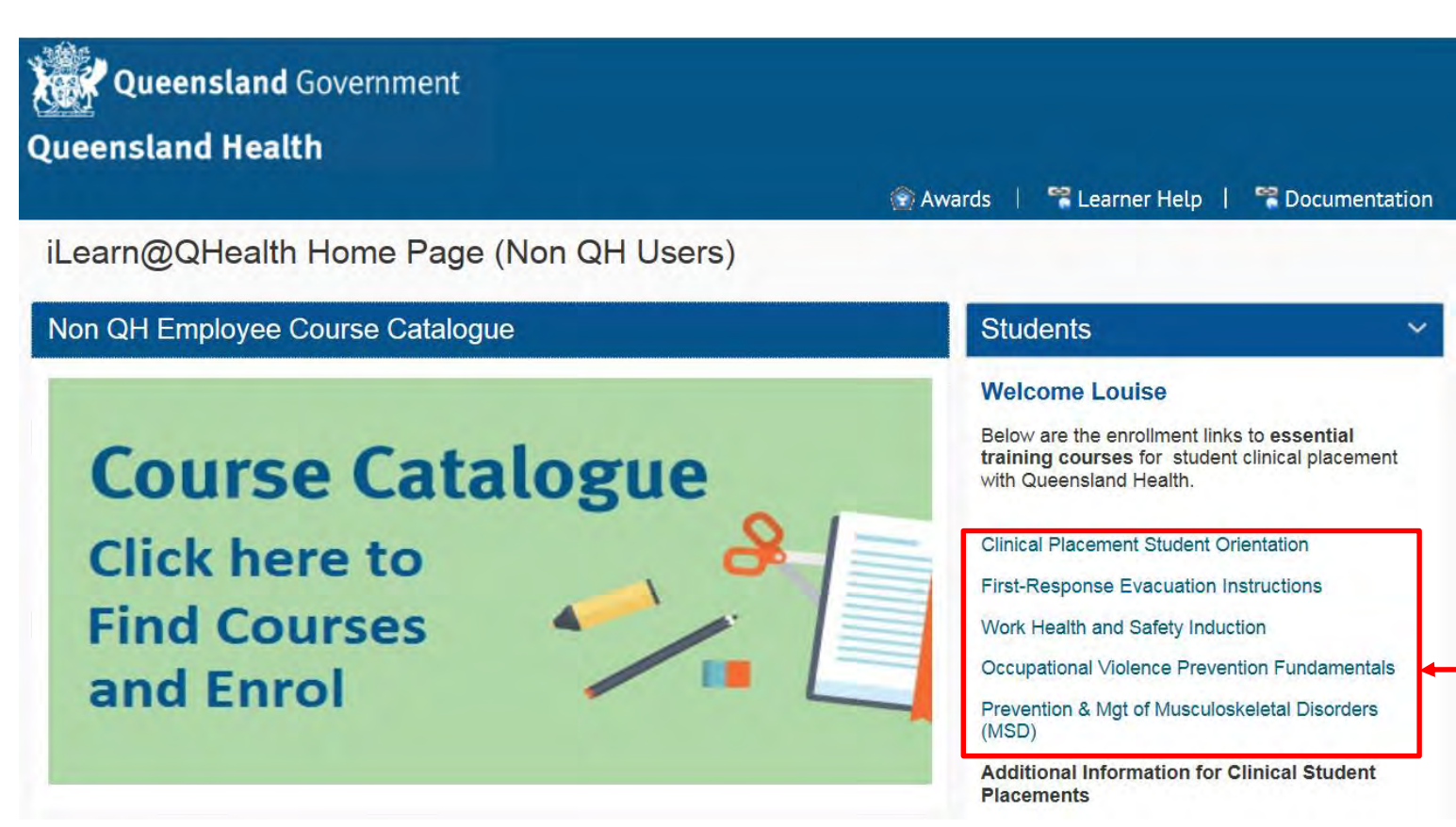

The courses you will need to complete for the Queensland Health Student Orientation Checklist are identified on the right-hand pane.

## Step 12

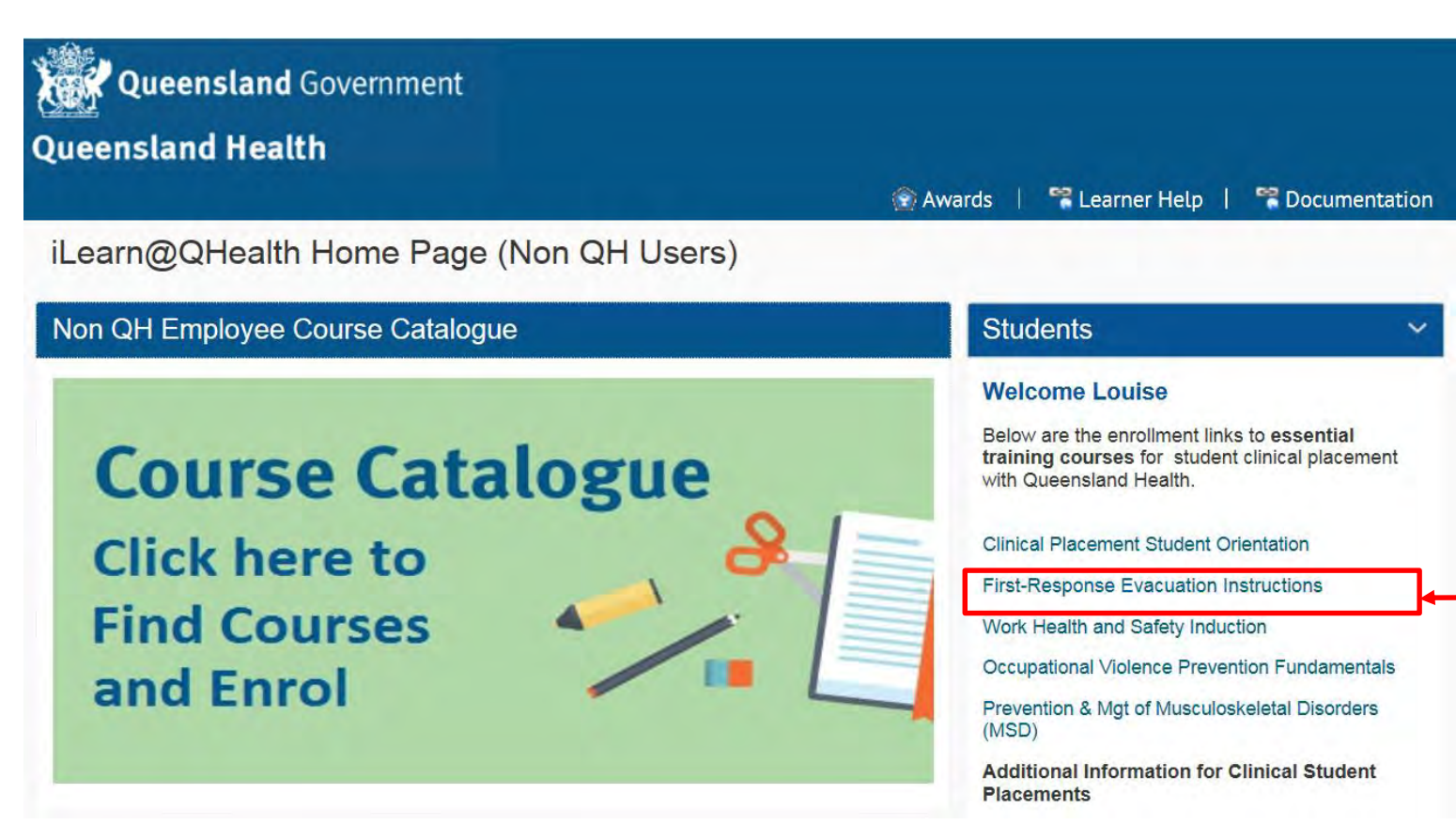

Select the course you want to complete

## Step 13

#### (DoH Corp-C) First-Response Evacuation Instructions

This course covers the method of operating manual fire alarms and fire fighting equipment in the building. This course takes approx. 20 minutes to complete. Important Note: The following course is ONLY to be completed if there is no specific site course for the building that you are currently working in. NOTE: To complete the General Evacuation Instructions, the training shall be conducted by your Line Manager or contact your local OHS Unit and request access to this instruction

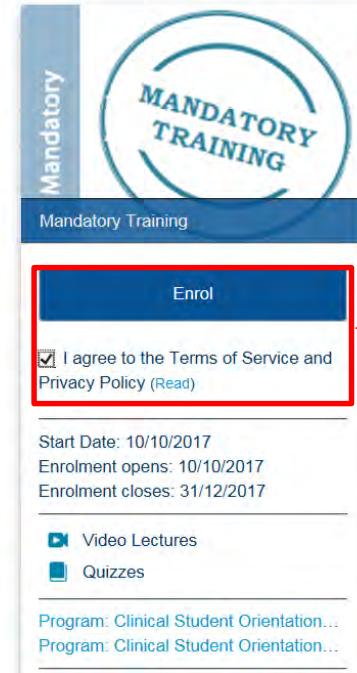

—Check the I agree to the Terms of Service and Privacy Policy and click on Enrol

#### Step 14

| Queensland Government Queensland Health        | Home | Back to iLearn MyHome | Browse Courses | My Courses | Louise Beardmore |
|------------------------------------------------|------|-----------------------|----------------|------------|------------------|
| You have successfully enrolled in this course. |      |                       |                |            |                  |

#### (DoH Corp-C) First-Response Evacuation Instructions

This course covers the method of operating manual fire alarms and fire fighting equipment in the building. This course takes approx. 20 minutes to complete. Important Note: The following course is ONLY to be completed if there is no specific site course for the building that you are currently working in. NOTE: To complete the General Evacuation Instructions, the training shall be conducted by your Line Manager or contact your local OHS Unit and request access to this instruction

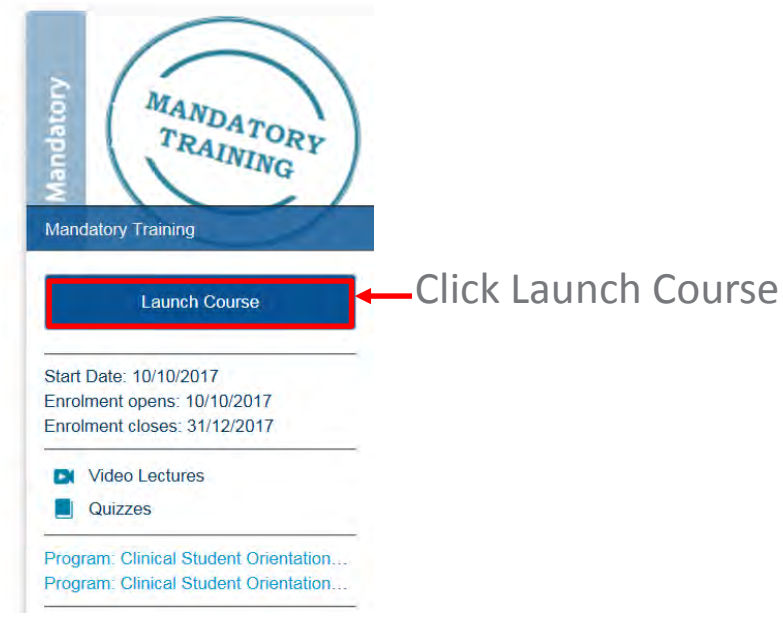

#### Step 15

|                         |   | Course Home Content Class Progress 🌚 Awards FAQS Learner Help                                                                                                    |
|-------------------------|---|----------------------------------------------------------------------------------------------------|
| Search Topics           |   | Overview 🖶 Print                                                                                                    |
| 🛒 Overview              |   | First-Response Evacuation Instructions course                                                                                                    |
| Bookmarks               |   | This course takes approx. 20 minutes to complete.                                                                                                    |
| Course Schedule         |   | Important Note: The following course is ONLY to be completed if there is no specific site course for the building that you are currently working in.                                                                                 |
|                         |   | How to complete this training:                                                                                                    |
| Table of Contents       | 2 | The on-line Building Emergency Procedures contain demonstrations of all the emergency equipment and procedures required to ensure you remain safe in your building.                                                                  |
| Course enquiries        |   | The Queensland <i>Building Fire Safety Regulation 2008</i> requires that new employees undertake this training within 48 hours of commencing work and that all employees undertake general evacuation instruction and first response |
| 1. How to complete -    |   | evacuation instruction every year.                                                                                                    |
| First-Response          |   | All occupants are to:                                                                                                    |
|                         |   | <ul> <li>review the Emergency Procedures and the Interactive Plan for your floor</li> </ul>                                                                                                    |
| 2. First-Response       | 1 | complete the Assessment                                                                                                    |
| Evacuation Instructions |   | All Wardens (ECO) are to:                                                                                                    |
| 0.0                     | 1 | Boview Emergenery Control Organization (ECO) and ECO Instructions                                                                                                    |

The *Overview* page provides a short overview of the course outcomes and how much time you should allocate to successfully complete the course

# Click on Table of Contents This will provide you with a summary of what is required to complete the course. It is broken down into 3 categories: How to complete, Instructions and Completion Quiz. You will need to follow all instructions and complete the quiz.

#### Step 16

|                                                                   | Course Home Content Class Progress 🅎 Awards FAQS Learner Help                                                                                                    |
|-------------------------------------------------------------------|----------------------------------------------------------------------------------------------------|
| Search Topics Q                                                   | 2. First-Response Evacuation Instructions 🔹 📮 Print                                                                                                    |
| Overview                                                          | How to complete this course                                                                                                    |
| Bookmarks                                                         | Step 1: Click on the link below - this will launch in a new Tab in your browser. Step 2: Complete the training and once completed close the Tab in your browser. |
| Course Schedule                                                   | Step 3: Return to this course page upon completion.                                                                                                    |
|                                                                   | Step 4: Complete the Completion Quiz. Ensure you save and submit your answers. Completing the quiz will release your certificate.                                |
| Table of Contents                                                 | TIP: Complete the Completion Quiz (2 questions) as part of your course completion                                                                                |
| Course enquiries                                                  | acknowledgement.                                                                                                    |
| 1. How to complete -<br>First-Response<br>Evacuation Instructions | Completion Awards: Badges and Certificates                                                                                                    |
| 2. First-Response 🔗                                               | To access any of your Awards click on the Awards icon in the navigation menu.                                                                                    |
| Evacuation<br>Instructions                                        | Course Home Content Class Progress 😭 Awards FAQs                                                                                                    |
| 3. Completion Quiz                                                | Note: there may be a slight delay to receiving awards. To generate the certificate                                                                               |
|                                                                   | please log out of your iLearn account and check back in 15 minutes.                                                                                              |
|                                                                   | To get started, click on the link below.                                                                                                    |
|                                                                   | Download Send to Binder                                                                                                    |
|                                                                   |                                                                                                    |
|                                                                   | 100 % 1 of 1 topics complete                                                                                                    |
|                                                                   | First-Response Evacuation Instructions                                                                                                    |
|                                                                   |                                                                                                    |

After reading the required How to complete

instructions, click on course *Instructions*.

Click on the Instructions link to load the

instructional video

#### **Step 16 continued**

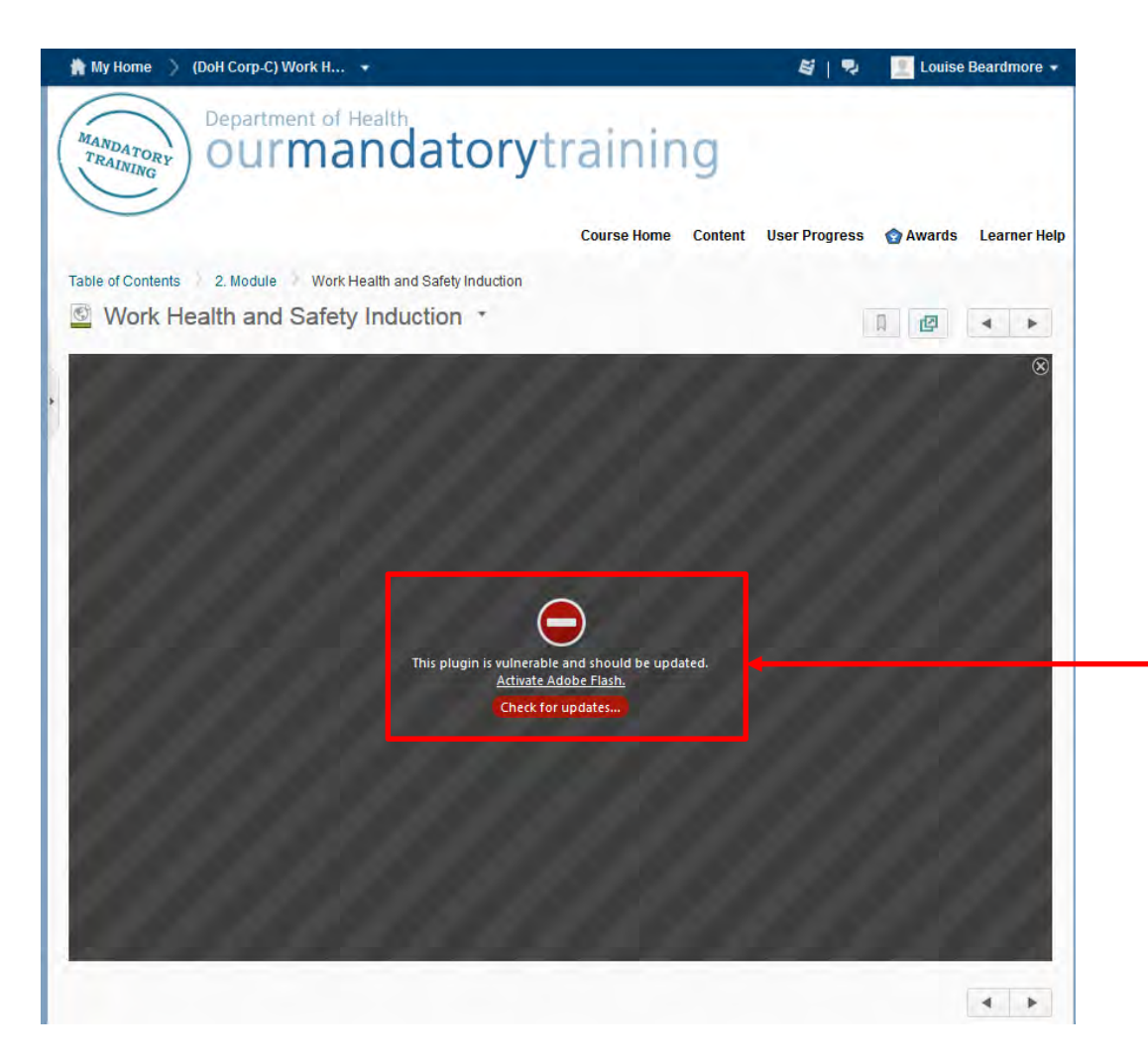

NOTE: if you receive this message, you will need to update Adobe Flash before you can continue

#### **Step 16 continued**

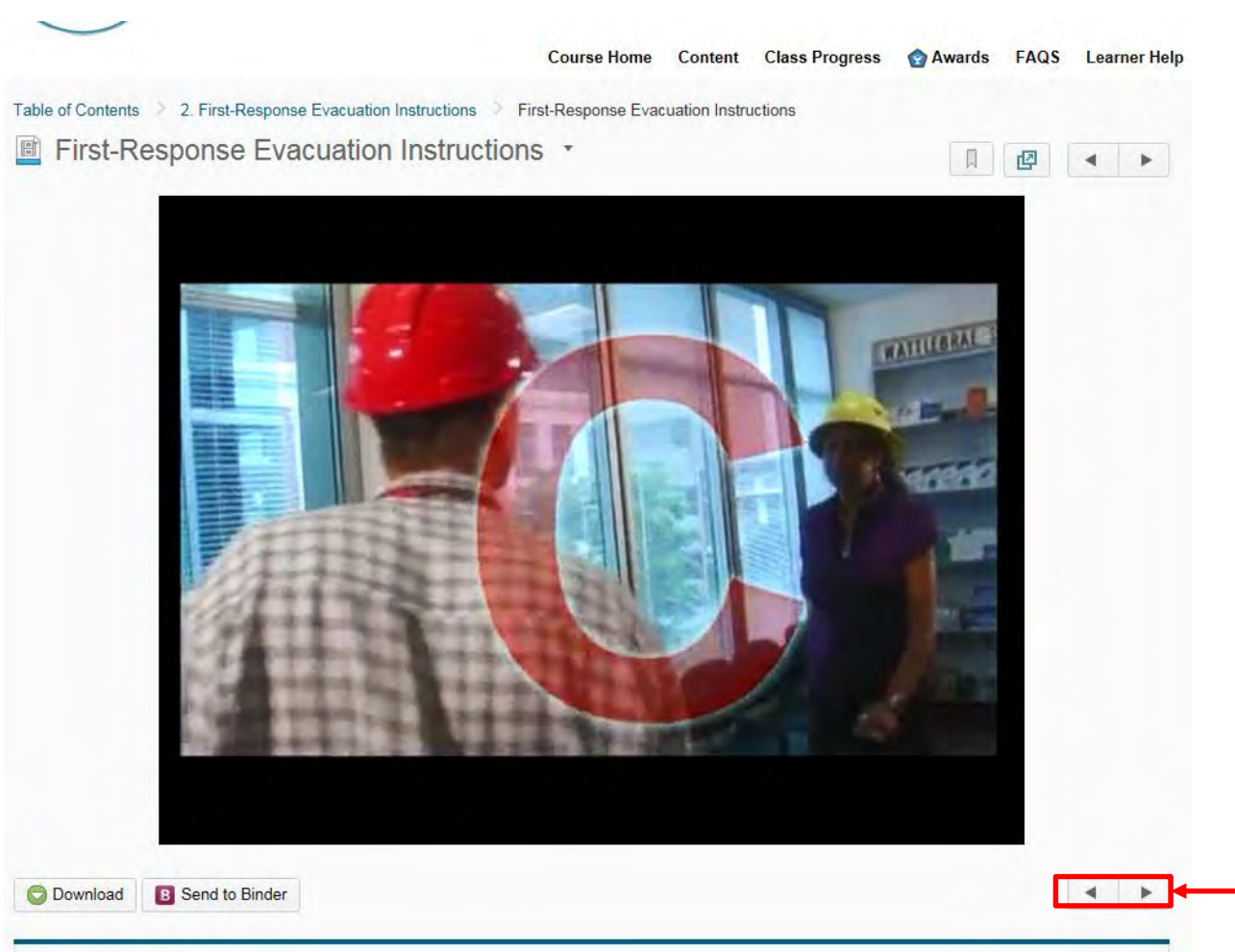

Click on the arrows to navigate between pages, and to commence the questionnaire

| AddINING CONTRACT                                                 | Course Home Content Class Progress Awards EAOS Learner Help                                                                |  |
|-------------------------------------------------------------------|----------------------------------------------------------------------------------------------------|--|
| Search Topics Q                                                   | 3. Completion Quiz •                                                                                                    |  |
| I Overview                                                        | Please complete the Completion Quiz (2 questions) as part of your course completion acknowledgement.                       |  |
| Bookmarks                                                         | Important: You must complete this quiz in order to receive your certificate of completion.                                 |  |
| 🛗 Course Schedule                                                 | Completion Awards: Badges and Certificates                                                                                 |  |
| Table of Contents                                                 | To access any of your Awards click on the Awards icon in the navigation menu.                                              |  |
| Course enquiries                                                  | Course Home Content Class Progress 🔄 Awards FAQs                                                                           |  |
| 1. How to complete -<br>First-Response<br>Evacuation Instructions | Note: there may be a slight delay to receiving awards. Please log out of your iLearn account and check back in 15 minutes. |  |
| 2. First-Response<br>Evacuation Instructions                      |                                                                                                    |  |
| 3. Completion Quiz                                                | 0 % 0 of 1 topics complete                                                                                                 |  |

#### Step 18

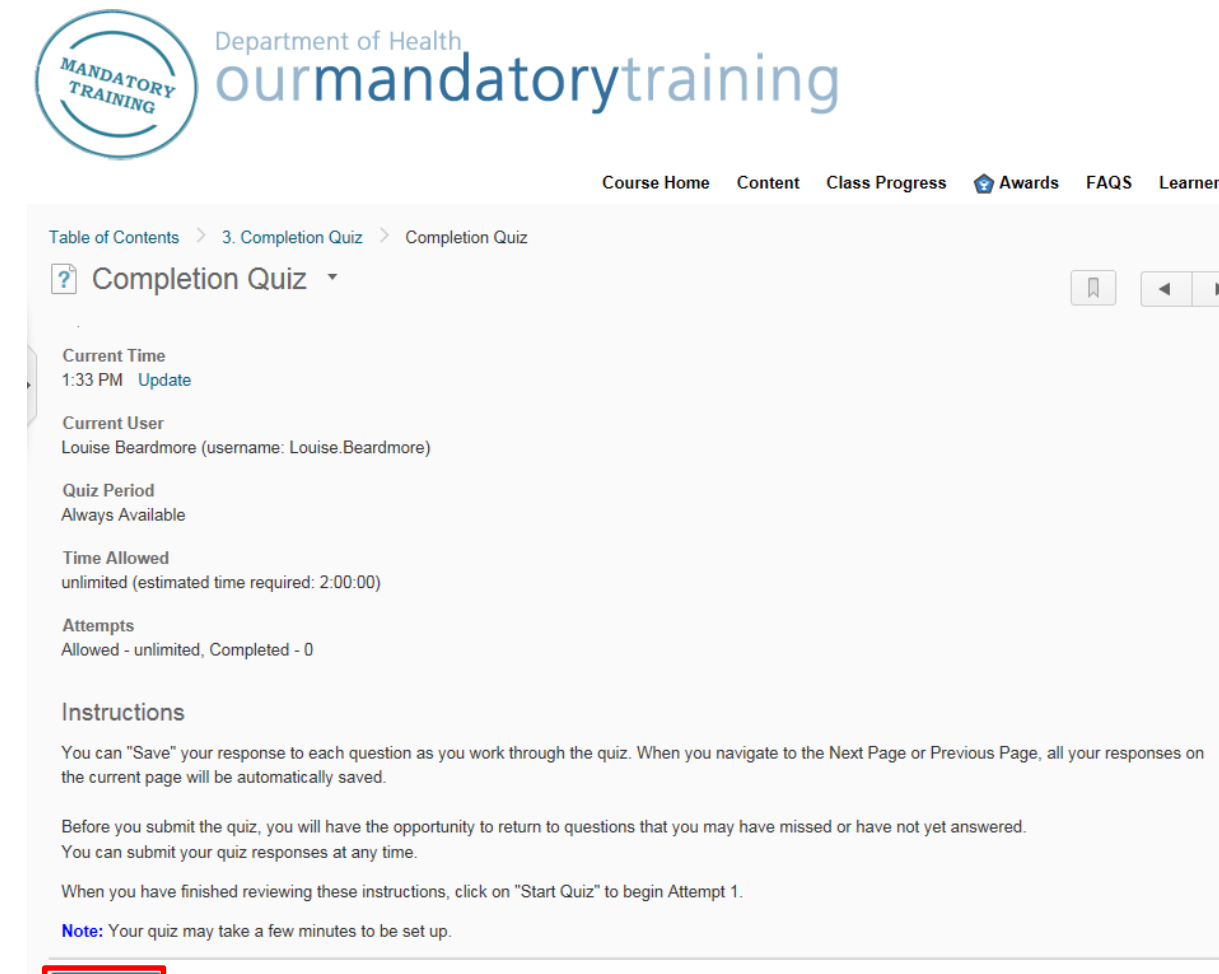

Click on *Start Quiz!* 

Start Quiz!

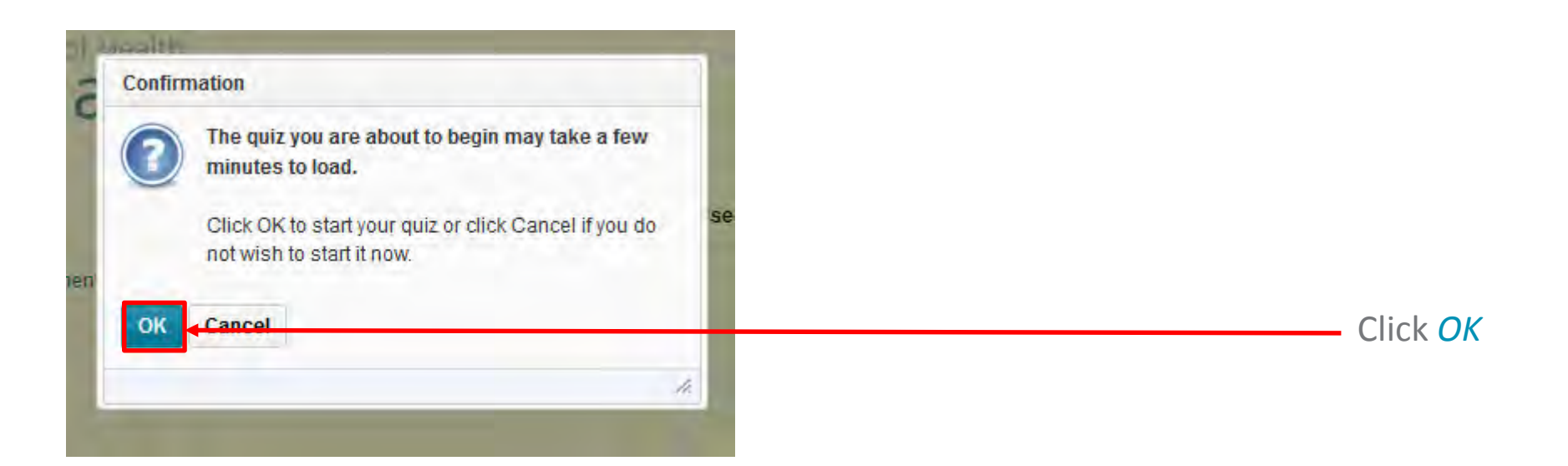

| MANDATORY<br>TRAINING             | Course Home Content Class Progress                                                            | FAQS Learner Help |                                             |
|-----------------------------------|-----------------------------------------------------------------------------------------------|-------------------|---------------------------------------------|
| Table of Contents 3. Con          | mpletion Quiz Completion Quiz                                                                 |                   |                                             |
| 2 Completion Q                    | uiz *                                                                                         |                   |                                             |
| No. 10. 10. 10. 10.               | Completion Quiz - Quiz                                                                        |                   |                                             |
| Est. Length: 2:00:00              | Louise Beardmore: Attempt 1                                                                   |                   |                                             |
| Questions                         | <ul> <li>Quiz</li> </ul>                                                                      | ^                 |                                             |
| 0 of 2 questions saved<br>Page 1: | Note: It is recommended that you save your response as you complete each question.            |                   |                                             |
| 1 2                               | Question 1 (1 point)                                                                          |                   |                                             |
| Legend                            | I have completed the required training.                                                       |                   |                                             |
| Saved Response                    | O Yes                                                                                         |                   | Use the boxes to select your answers        |
| Info Item                         | O No:                                                                                         |                   | Caroll down to papage the pout expection an |
|                                   | Save                                                                                          |                   | Scroll down to access the next question and |
|                                   | V Question 2 (1 point)                                                                        |                   | to submit your quiz.                        |
| Quiz Status                       | I understand the content of the training course and can apply the knowledge in the workplace. |                   |                                             |
| Quiz Started                      | O Yes                                                                                         | U.                |                                             |

#### Step 21

Save All Responses Go to Submit Quiz

Click on *Save All Responses* Click on *Go to Submit Quiz* 

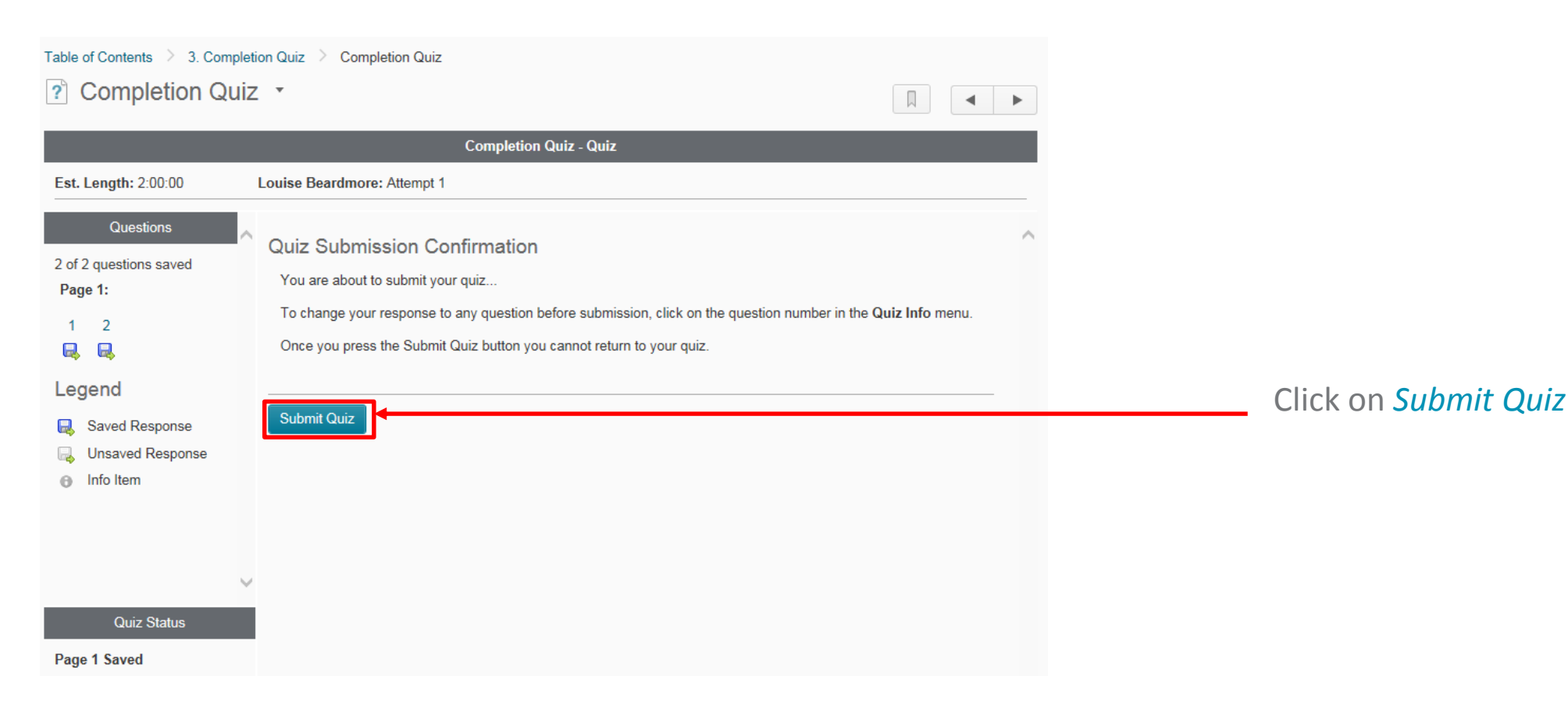

| t of  | Health                                                                                    |      |                                               |
|-------|-------------------------------------------------------------------------------------------|------|-----------------------------------------------|
| าล    | Confirmation                                                                              |      |                                               |
|       | Quiz Submission                                                                           |      |                                               |
|       | You are about to submit your quiz, after which you                                        | 1105 |                                               |
|       | will not be able to return to the quiz.<br>Are you sure that you want to submit the quiz? | 3163 |                                               |
| uiz > |                                                                                           |      | If you are confident with your answers, click |
|       | res, submit quiz No, don t submit quiz                                                    |      | on Yes, submit quiz                           |
|       | Completion date - date                                                                    |      |                                               |
| se Be | ardmore: Attempt 1                                                                        |      |                                               |

#### Step 24

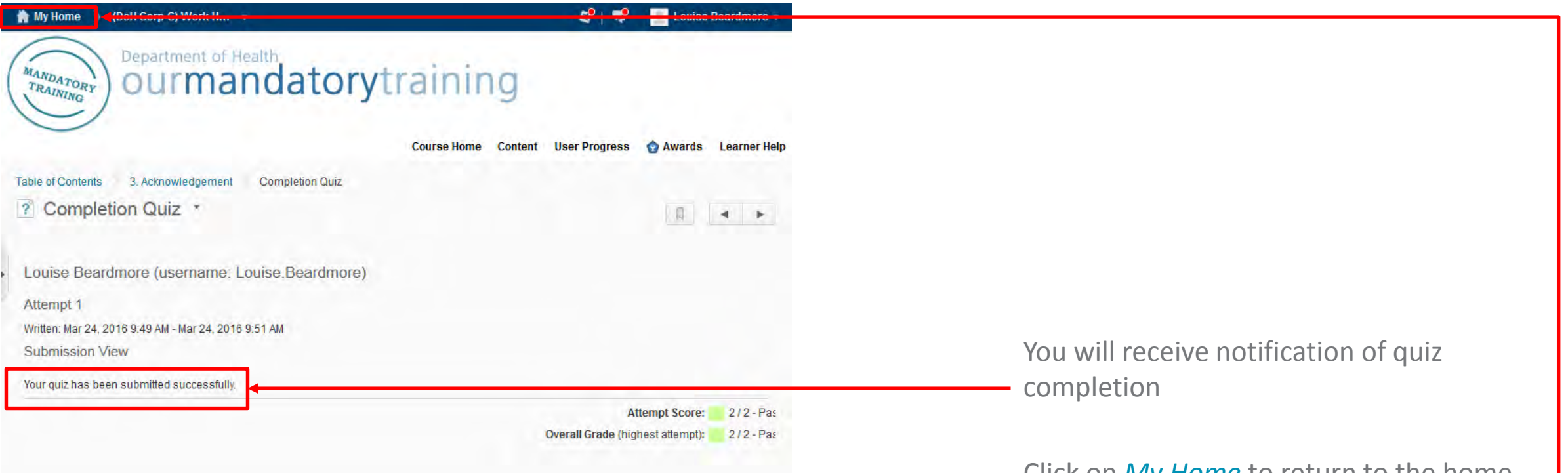

Click on *My Home* to return to the home page and complete the remaining courses

### Step 25

| Queensland Government                                                       |                                                                                                    |
|-----------------------------------------------------------------------------|----------------------------------------------------------------------------------------------------|
| Queensland Health                                                           |                                                                                                    |
|                                                                             | 😨 Awards 📔 🎇 Learner Help 📋 🚏 Documentation                                                                                             |
| iLearn@QHealth Home Page (Non QH Users)                                     |                                                                                                    |
| Non QH Employee Course Catalogue                                            | Students                                                                                                    |
|                                                                             | Welcome Louise                                                                                                    |
| <b>Course Catalogue</b>                                                     | Below are the enrollment links to <b>essential</b><br><b>training courses</b> for student clinical placement<br>with Queensland Health. |
| Click hore to                                                               | Clinical Placement Student Orientation                                                                                                  |
| Click here to                                                               | First-Response Evacuation Instructions                                                                                                  |
| Find Courses                                                                | Work Health and Safety Induction                                                                                                    |
| and Enrol                                                                   | Occupational Violence Prevention Fundamentals                                                                                           |
|                                                                             | Prevention & Mgt of Musculoskeletal Disorders<br>(MSD)                                                                                  |
|                                                                             | Additional Information for Clinical Student<br>Placements                                                                               |
| My Courses                                                                  | Clinical Student Placement                                                                                                    |
| (DoH Com-C) Clinical Placement Student Orientation                          | Allied Health Students                                                                                                    |
| (Dell Com C) First Depende Evaluation Instantion                            |                                                                                                    |
| (bon corp-c) rise-response Evacuation instructions                          | Support & Assistance                                                                                                    |
| Non Queensland Health learner (e.g. student, trades, contractor, volunteer) | Click here to search for courses                                                                                                    |
|                                                                             |                                                                                                    |

Contact 1800 198 175 for assistance

Click on the course you would like to complete next.

You will need to **repeat Steps 12-24** for each course.

Your completed courses will now be displayed under *My Courses*.

Note, additional iLearn courses are required for the Evidence Record of Allied Health Student Training

#### Step 26

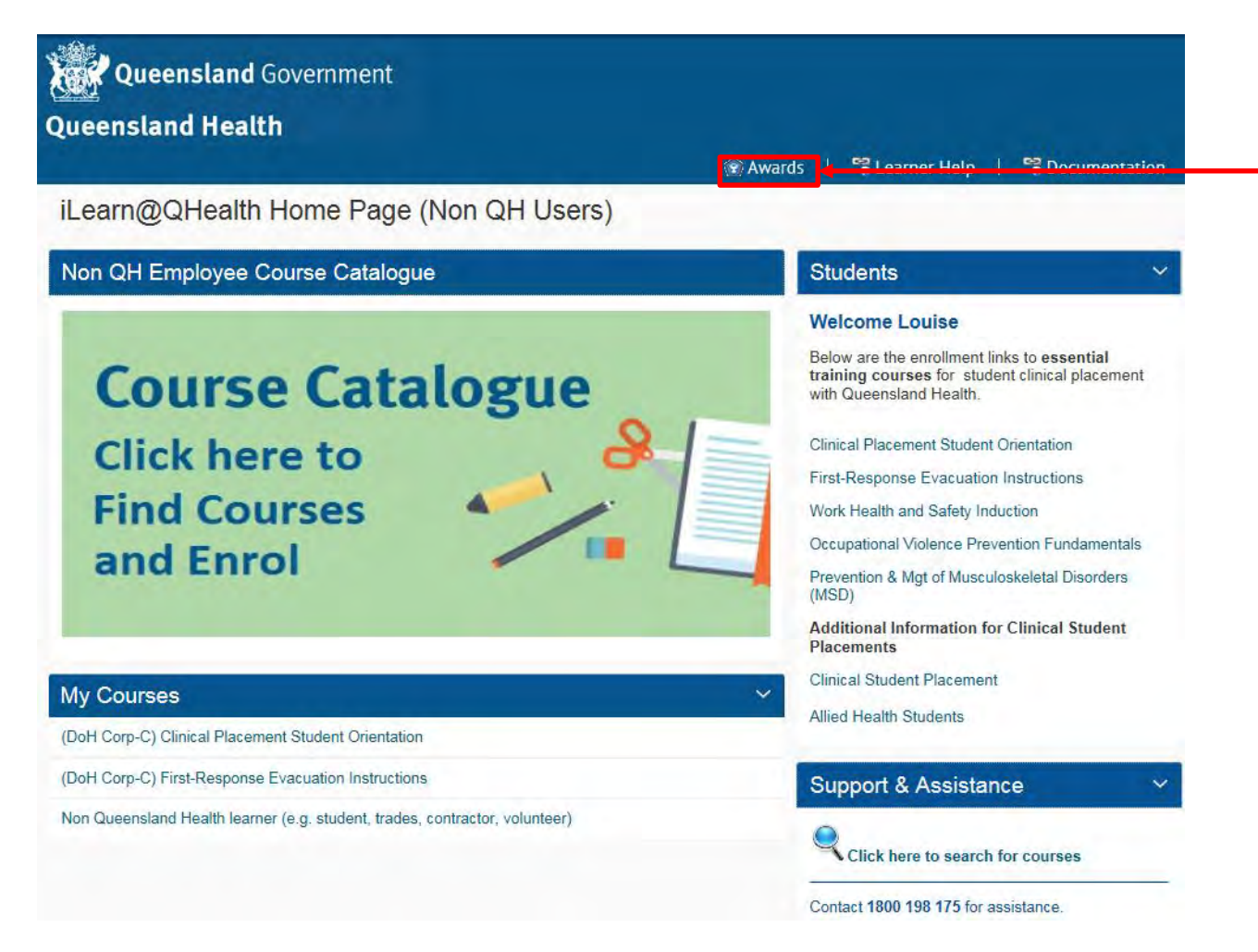

Click on Awards to see the courses you have successfully completed.